## **3 Steps to Community Snapshot Reports**

Getting to community health information is easy – there are only 3 steps.

**START HERE:** Go to the IBIS home page (http://ibis.health.utah.gov/) and click on the Explore Communities tab and then click on the Community Snapshot Report Selector (see the screenshot, below).

Select the Community Snapshot Report Selector.

| Health Path                                                | : IBIS-PH > about                                                                                                    | Search this website                                                                                                | (                               |
|------------------------------------------------------------|----------------------------------------------------------------------------------------------------|----------------------------------------------------------------------------------------------------|---------------------------------|
| About   Health Topics                                      | Explore Communities Publications Advanced Use                                                                                                    | ers 🎱 Resources 🖲                                                                                                  | 🐣 My Dat                        |
| Community Snapsho                                          | Reports                                                                                                    |                                                                                                    |                                 |
| Introduction     Com                                       | munity Snapshot Report Selector • 6 Clicks to                                                                                                    | Community Data                                                                                                    |                                 |
| iommunity Health Centers<br>iontact Information<br>ite Map | Cigarette Smoking     Leading Causes of Death     See the Datasets Queries Introduction for                                                            | more information                                                                                                   |                                 |
|                                                            | ۲                                                                                                    | 00                                                                                                    |                                 |
|                                                            | Welcome to the State of Utah's, Department of Health, Indicato<br>provides statistical numerical data as well as contextual information of the statem. | r-Based Information System for Public Health (IBIS-PH)<br>tion on the health status of Utahns and the state of Uta | ). This site<br>h's health care |

That takes you to the Community Snapshot Report Selection Page (see below). Go to Step 1: Select a Community.

**\*\*NOTE\*\***: Only Indicators that have graphical views by local district can be included.

## **STEP #1:** Select a Local Health District.

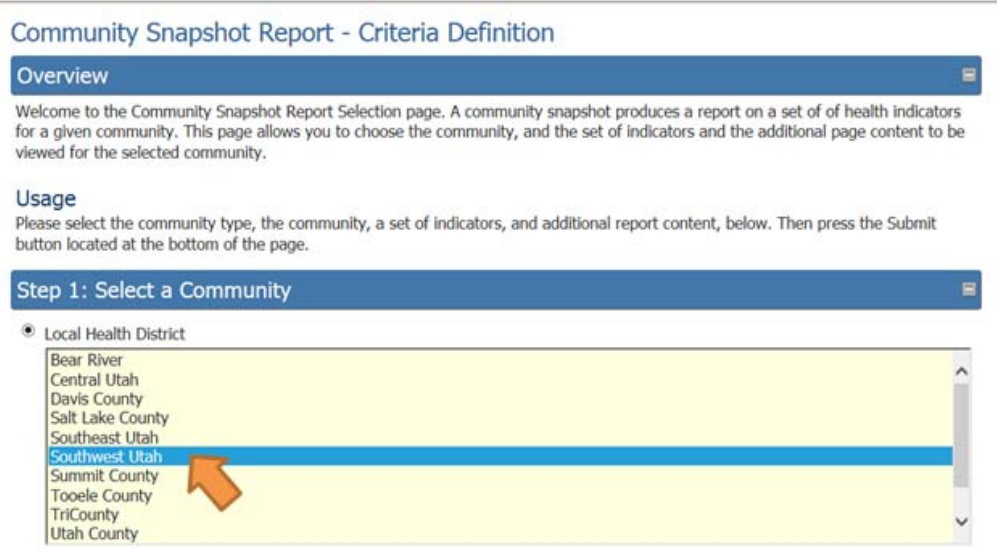

**\*\*NOTE**\*\*: At this point you can hit the Submit button at the bottom of the page and you will get results for all the Indicators available. The accompanying Table Footnotes will include only 'Data Sources' and 'Date Indicator Content Last Updated'. If you would like to further refine your report, proceed to Steps below.

## **STEP #2:** Select a subset of Indicators.

| Step 2. Select a Set of Health Indicators              |  |
|--------------------------------------------------------|--|
| Select the measures to include in your report.         |  |
| Causes of Death                                        |  |
| O Demographic Characteristics                          |  |
| Health System Factors                                  |  |
| Risk and Resiliency Factors                            |  |
| <ul> <li>Health Outcomes</li> </ul>                    |  |
| <ul> <li>Utah's Community Health Indicators</li> </ul> |  |
| State Health Profile Indicators                        |  |
| Statewide Health Status Report                         |  |
| Environmental Public Health Tracking (EPHT) Indicators |  |
| Healthiest People Priorities                           |  |
| O Women's Health Indicators                            |  |
| <ul> <li>Injury Indicators</li> </ul>                  |  |
| Communicable Diseases                                  |  |
| All Available Indicators                               |  |

**STEP#3:** Select additional information for your Table Footnotes .

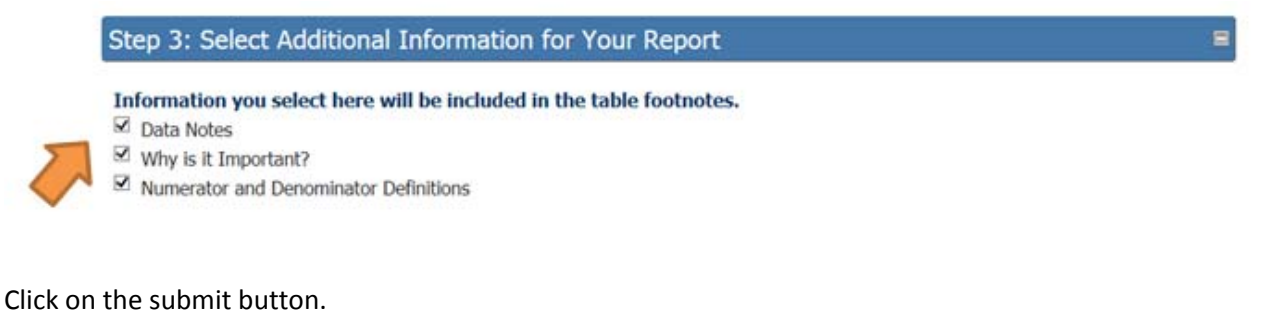

Submit 🥠 Reset

## **RESULTS:**

You will see results that include the count/rate for each indicator included, the confidence interval, and state and U.S. comparison values where available.